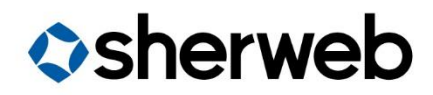

## **RDS CAL Licenses**

V1.0 CIS - Performance Cloud Team Document | Client Facing Instructions

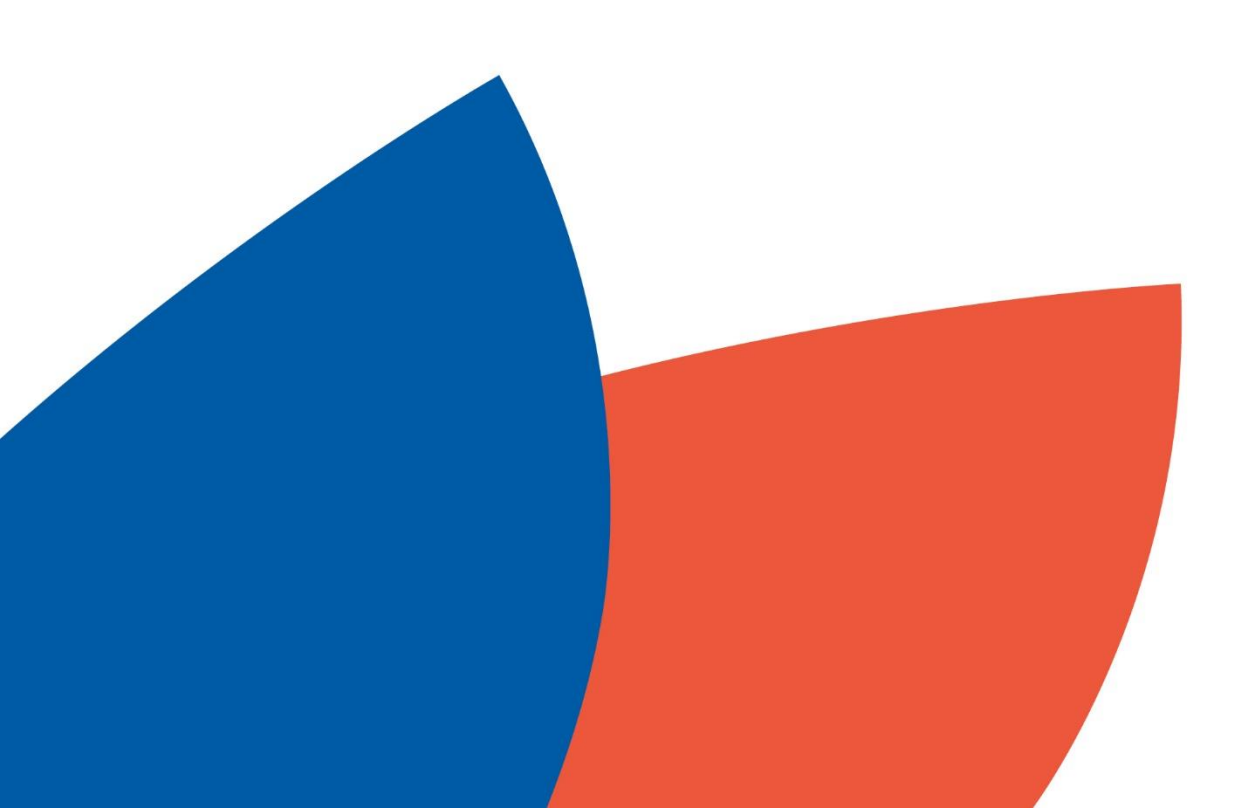

## **Table of Contents**

| Find the RD License Server ID | 3 |
|-------------------------------|---|
| Install the RDS CAL Licenses  | 4 |

## Find the RD License Server ID

- 1) Connect to the server that contains the RD Licensing Manager role as an administrator.
  - a. Make sure that this server also has an internet connection, as the RD Licensing Manager will need it to activate the CAL licenses.
  - b. Make sure that your Licensing Server is activated. You should see **Activated** in the RD Licensing Manager panel.
- 2) Right click your server listed in the **RD Licensing Manager** and select **Properties** from the contextual menu.

| 😪 RD Licensing Manager |      |                      |   |                |               |
|------------------------|------|----------------------|---|----------------|---------------|
| Action View Help       |      |                      |   |                |               |
|                        |      |                      |   |                |               |
| All servers            | me   | Activation Status    | D | iscovery Scope | Configuration |
| -                      | ADDC | Refresh              | - | omain          | ОК            |
|                        |      | Review Configuration |   |                |               |
|                        |      | Install Licenses     |   |                |               |
|                        |      | Activate Server      |   |                |               |
|                        |      | Advanced             | > |                |               |
|                        |      | Create Report        | > |                |               |
|                        |      | Delete Reports       |   |                |               |
|                        |      | Manage Licenses      |   |                |               |
|                        |      | Properties N         |   |                |               |
|                        |      | <u>*5</u>            |   |                |               |

- In the first tab, Connection Method, make sure to select Web Browser from the list menu, located next to the Connection Method option.
- 4) At the bottom of the same window, you will see an option called **License Server ID** with a value to its right, which looks like an activation key. Copy that value and send it to us.

| Connection Method | Doguino d Infor | antian Ontianal Information                                                                                                    | ~      |  |  |  |  |
|-------------------|-----------------|----------------------------------------------------------------------------------------------------|--------|--|--|--|--|
| Connection Method | Nequired inion  |                                                                                                    |        |  |  |  |  |
| Connection met    | thod:           | Automatic connection (recommended)                                                                                                    |        |  |  |  |  |
| Description:      | 1               | Automatic connection (recommended)<br>Web Browser<br>Telephone                                                                                          |        |  |  |  |  |
| Requirements:     |                 | Microsoft Clearinghouse over the Internet.<br>The computer must be able to connect to the Internet by<br>using a Secure Sockets Layer (SSL) connection. |        |  |  |  |  |
| Select Country    | or Region:      |                                                                                                    |        |  |  |  |  |
| Product ID:       |                 | 00376-50000-49878-AT753                                                                                                    |        |  |  |  |  |
| License Server    | ID:             | F64FY-                                                                                                    | FH6V   |  |  |  |  |
|                   |                 | ОК                                                                                                    | Cancel |  |  |  |  |

5) Make sure to click on **Ok** to close out of that window and save the **Connection method** that you have changed at step 3.

## Install the RDS CAL Licenses

- 1) Connect to the server that contains the RD Licensing Manager role as an administrator.
  - a. Make sure that this server also has an internet connection, as the RD Licensing Manager will need it to activate the CAL licenses.
  - b. Make sure that your Licensing Server is activated. You should see **Activated** in the RD Licensing Manager panel.
- 2) Right click your server listed in the **RD Licensing Manager** and select **Install Licenses** from the contextual menu.

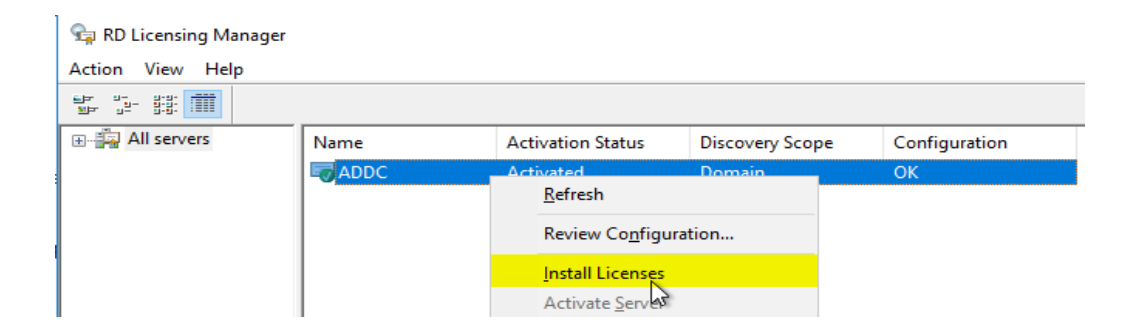

3) Enter the activation key provided by Sherweb in the box, and then click Next.

| Install Licenses                     | Wizard                                                   |                                 |                                   |                                                                                                    |                                  |                                     | ×                    |
|--------------------------------------|----------------------------------------------------------|---------------------------------|-----------------------------------|----------------------------------------------------------------------------------------------------|----------------------------------|-------------------------------------|----------------------|
| Obtain Clie<br>Provide t             | nt License<br>the client licer                           | <b>Key Pack</b><br>ise key pack | ID.                               |                                                                                                    |                                  |                                     | 9                    |
| To install<br>Web Site               | your licenses,<br>located at:                            | , you must ob                   | tain <mark>a license</mark>       | key pack I                                                                                                    | ) from the Re                    | mote Desktop                        | Licensing            |
|                                      |                                                          | https://ac                      | tivate.micros                     | oft.com                                                                                                    |                                  |                                     |                      |
| To obtain<br>your licen<br>License). | n a <mark>li</mark> cense key<br>nse program <b>(</b> fi | v pack ID, you<br>prexample, re | u will need th<br>stail product p | e license co<br>backaging, E                                                                                                    | de informatior<br>interprise Agr | n that you rece<br>eement, or Sel   | ived from<br>ect     |
| You will a                           | also need your                                           | license serve                   | er ID. Your lic                   | ense server                                                                                                    | ID is:                           |                                     |                      |
|                                      |                                                          | F64FY                           |                                   | and the second second                                                                                                    | -XFH                             | 6V                                  |                      |
| After you<br>type the I              | have obtaine<br>ID in the follow                         | d the license<br>ving boxes.    | key pack ID                       | from the Rer                                                                                                    | note Desktop                     |                                     | eb Site,             |
| V2HIV                                |                                                          |                                 |                                   | Contraction of the local distribution of the local distribution of the |                                  |                                     |                      |
|                                      | Please write o<br>with the Micro                         | down this ID.<br>osoft Clearing | Having this i<br>house, shoul     | nformation w<br>d you need a                                                                                                    | th you will fa<br>assistance wit | cilitate commur<br>th recovering li | nications<br>censes. |
|                                      |                                                          |                                 |                                   | <                                                                                                    | <u>B</u> ack                     | <u>N</u> ext >                      | Cancel               |

- 4) Click on **Finish** on the second screen.
- 5) You will now see the RDS CAL licenses listed inside of the RD Licensing Manager and there are no further steps to take.

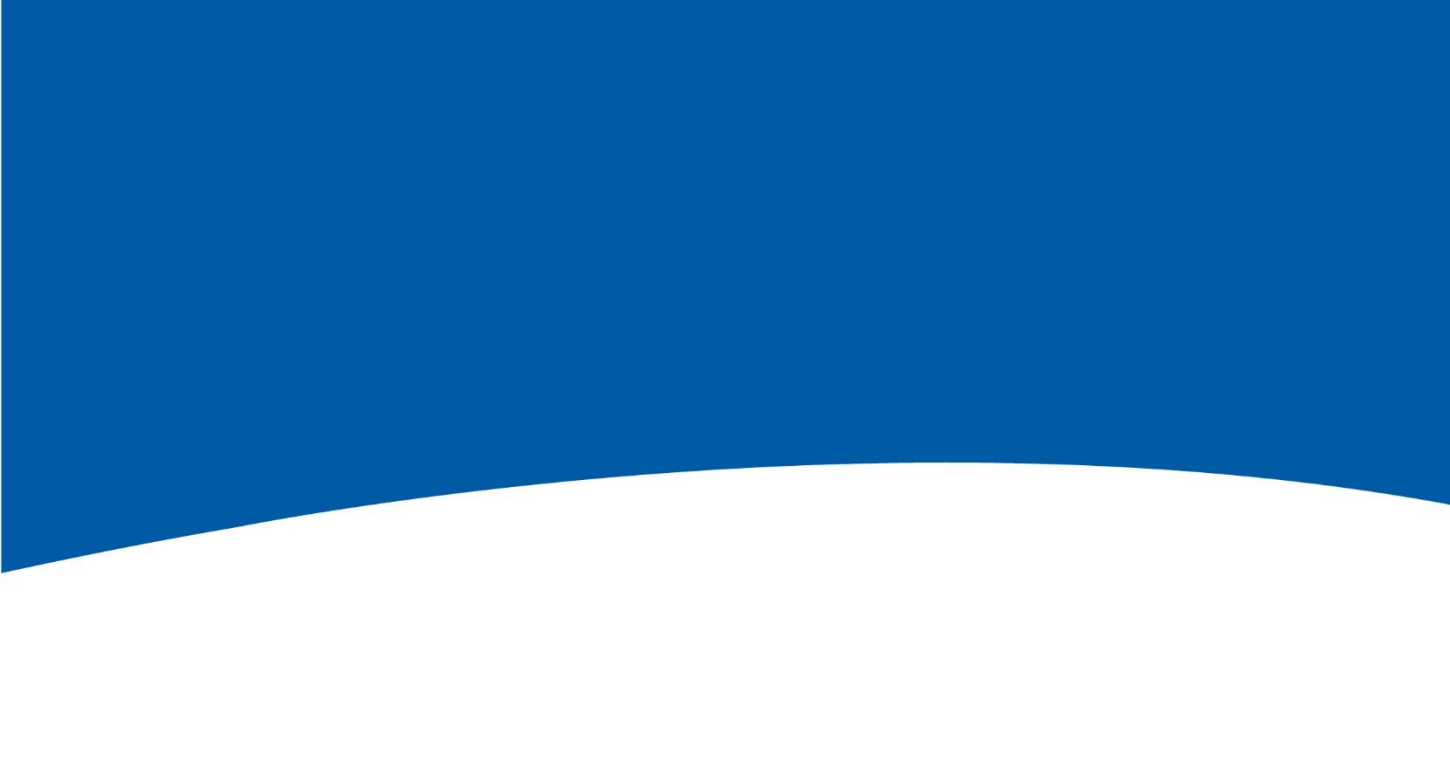

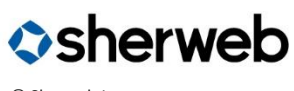

© Sherweb Inc. Confidential

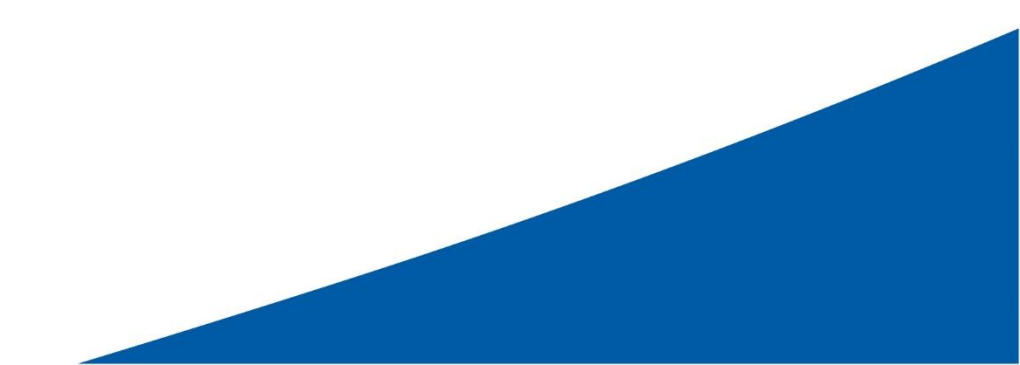